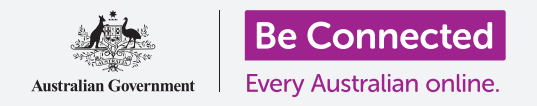

#### Far funzionare Windows 10 nel modo che preferisci.

Il menù **Impostazioni di Windows** ti consente di cambiare molte cose di Windows 10, tra cui la lingua, la data e l'ora, la luminosità dello schermo, le impostazioni Wi-Fi e altro ancora.

#### Di cosa avrai bisogno

Prima di iniziare il corso, il tuo computer deve avere l'ultima edizione di Windows, ovvero Windows 10. Per ulteriori informazioni su Windows 10, vedi la guida *Windows laptop: sicurezza e privacy*. Dovresti anche avere il nome e la password della rete Wi-Fi di casa tua a portata e, se stai usando un mouse, assicurati che sia correttamente collegato. Dovresti aver effettuato l'accesso al tuo computer e dovresti vedere il Desktop.

#### Primi passi

Esistono molti modi per regolare le impostazioni di Windows 10, ma il menù **Impostazioni di Windows** le raggruppa comodamente in un unico posto. Per visualizzare le **Impostazioni di Windows** sullo schermo:

- **1.** Fai clic sul pulsante **Start** nell'angolo in basso a sinistra del **Desktop**. Apparirà il **menù Start**.
- **2.** Alla sinistra del **menù Start**, trova l'icona a forma di ingranaggio e cliccala.
- **3.** Il pannello principale di Impostazioni di **Windows** si apre sullo schermo.

Il **pannello principale di Impostazioni di Windows** presenta varie icone, raggruppate per argomento, che ti consentono di accedere a diverse opzioni. Fai clic su una qualunque delle icone per esplorare le impostazioni per quell'argomento.

Quando fai clic su un'icona, **Impostazioni di Windows** mostra un menù a sinistra e delle opzioni a destra. Per tornare al **pannello principale di Impostazioni di Windows**, fai clic sull'icona **Home** nella parte superiore sinistra dello schermo.

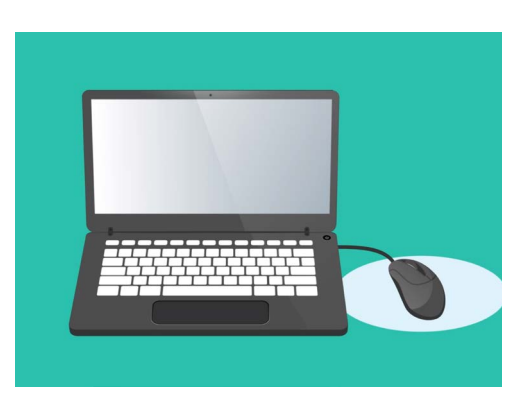

Impostazioni di Windows ti consente di modificare la lingua, la data, l'ora, la luminosità dello schermo del tuo computer e altro ancora

## Impostazione dell'ora e della data

Nel pannello principale di **Impostazioni di Windows**, fai clic sull'icona con l'etichetta **Ora e lingua (Time & Language).** 

La schermata cambierà per mostrare le opzioni **Data e ora (Date & Time)** a destra e un menù a sinistra.

Per impostare l'ora manualmente:

- Trova l'interruttore sotto Imposta ora automaticamente (Set time automatically), e cliccalo per posizionarlo su Disattivato (Off). L'interruttore da blu diventerà bianco.
- Più in basso, cerca sotto Imposta data e ora manualmente (Set the date and time manually) e fai clic sul pulsante Modifica (Change).
- **3.** Viene visualizzata una finestra che mostra la data e l'ora correnti. Fai clic su ciascuna delle caselle del giorno, del mese e dell'anno per selezionare la data scegliendo dall'elenco che compare.
- **4.** Fai clic nelle caselle dell'ora e dei minuti per selezionare l'ora.

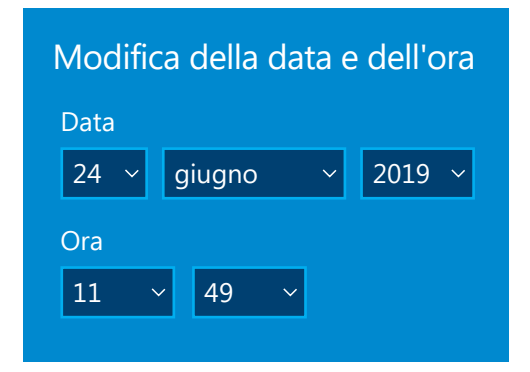

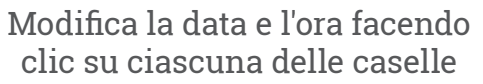

**5.** Dopo aver impostato la data e l'ora che desideri, fai clic su **Modifica (Change)** per impostarla.

La casella scomparirà e tornerai alla schermata delle opzioni **Data e ora (Date & time)**.

#### Impostare il fuso orario

Il tuo computer vorrà anche sapere in quale fuso orario vivi. Per impostare il tuo fuso orario:

- Trova l'interruttore Imposta fuso orario automaticamente (Set time zone automatically) sulla schermata delle opzioni Data e ora. Se è posizionato su Attivato (On), fai clic per posizionarlo su Disattivato (Off). L'interruttore da blu diventerà bianco.
- 2. Guarda nella casella sotto **Fuso orario (Time zone)** per vedere il fuso orario che il tuo computer sta utilizzando.
- **3.** Se non è corretto, fai clic sulla casella per visualizzare un elenco di fusi orari. Scorri l'elenco per trovare il tuo fuso orario, fai clic per impostarlo e chiudi l'elenco.
- **4.** Se non conosci il tuo fuso orario, seleziona sull'elenco la capitale a te più vicina.

### Consentire al computer di impostare la data e l'ora

Windows 10 ottiene la data e l'ora corrette da Internet e sa mantenerle aggiornate. Si adatterà anche all'ora legale, quindi è meglio tenere attivati **Imposta ora automaticamente** e **Imposta fuso orario automaticamente**. Fai clic su ciascun interruttore per cambiare da **Disattivato** a **Attivato**. Ciascun interruttore da bianco passerà a blu.

### Impostare la lingua del tuo computer

Puoi impostare la lingua utilizzata dal computer per i menù e per altre informazioni visualizzate sullo schermo, oltre a fare il controllo dell'ortografia, ad esempio quando scrivi un'email.

Nel menù a sinistra di **Impostazioni di Windows**, fai clic su **Lingua (Language).** Le opzioni **Lingua** compariranno sulla destra.

La casella sotto **Lingua di visualizzazione di Windows** (Windows display language) mostra la lingua attualmente utilizzata dal computer. Potrebbe esserci scritto **English (Australia)** oppure **English (United** Kingdom).

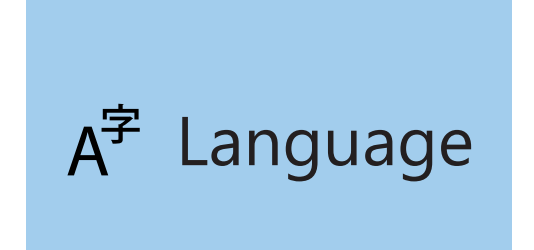

Per mettere un'altra lingua:

- Trova il quadrato grigio con un segno più, accanto a Aggiungi una lingua (Add a preferred language), e cliccalo.
- 2. Viene visualizzata una finestra che ti chiede di Scegli la lingua da installare (Choose a language to install). Scorri l'elenco o digita il nome della lingua per trovarla nell'elenco.

L'impostazione Lingua determina la lingua utilizzata nei menù del computer e per altre informazioni sullo schermo

- **3.** Fai clic sulla lingua e poi fai clic sul pulsante **Avanti (Next)**.
- **4.** Nella casella seguente, clicca su **Imposta come lingua di visualizzazione (Set as my display language)** per impostare che il tuo computer utilizzi questa lingua. Poi fai clic su **Installa (Install)**.

La casella scompare e puoi vedere di nuovo le opzioni **Lingua**. Nella parte superiore, la lingua che compare nella casella ora dovrebbe essere il nome della nuova lingua che hai scelto.

#### Verificare che la regione sia impostata come Australia

È importante che il tuo computer sappia che sei in Australia. Ciò permetterà che tu riceva gli aggiornamenti e le informazioni specifici per l'Australia e che la data, l'ora e i formati del calendario siano in formato australiano. Ciò non annullerà la lingua che hai appena impostato per il tuo computer.

Per verificare che la regione sia impostata come Australia:

- Nel menù a sinistra fai clic su Area geografica (Region) e le opzioni Area geografica si apriranno a destra.
- Verifica che il tuo Paese o area geografica (Country or region) siano impostati su Australia e che il tuo Formato regionale sia impostato su Inglese (Australia).
- **3.** Se uno di questi è errato, fai clic su ciascuna delle caselle per visualizzare un elenco. Scorri l'elenco delle aree geografiche e trova **Australia**, e l'elenco dei formati delle aree geografiche per trovare **Inglese (Australia)**. Fai clic per impostarli.

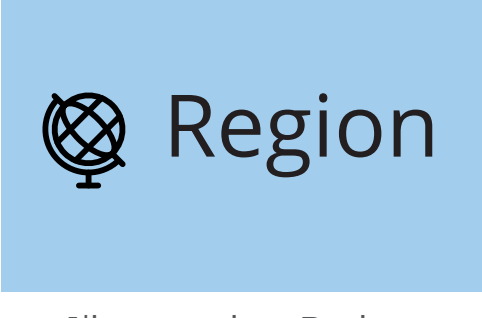

L'impostazione Regione consente di visualizzare la data in formato australiano

Per verificare che il formato regionale sia corretto, controlla le informazioni sotto **Dati di formato regionale (Regional format data).** Vedrai che l'ora e la data sono scritte con il formato australiano, con prima il giorno e dopo il mese.

#### Modificare il volume e la luminosità dello schermo

Molti computer dispongono di tasti speciali sulla tastiera per regolare rapidamente il volume degli altoparlanti e la luminosità dello schermo. Di solito si trovano nella riga superiore della tastiera, sopra i tasti numerici.

Per regolare il volume:

- 1. Se la tastiera dispone di tasti del volume, basta semplicemente premere il tasto del volume verso l'alto per aumentare il volume e il tasto del volume verso il basso per abbassarlo. Comparirà sullo schermo una piccola finestra per mostrare che sta cambiando il volume.
- 2. Se la tastiera non ha i tasti del volume, puoi regolare il volume con il mouse. Nella parte inferiore destra dello schermo, trova l'**icona dell'altoparlante** e fai clic una volta.
- **3.** Viene visualizzato un dispositivo di scorrimento. Utilizza il mouse per far scorrere il pulsante sul dispositivo di scorrimento verso destra per aumentare il volume e verso sinistra per abbassarlo.
- **4.** Per disattivare rapidamente gli altoparlanti, clicca sull'**altoparlante** vicino al dispositivo di scorrimento. Apparirà una crocetta ad indicare che è stato disattivato l'audio. Per riattivare l'audio, fai di nuovo clic sull'altoparlante in modo che la croce scompaia.

Per regolare la luminosità dello schermo con la tastiera:

- **1.** Controlla se la tua tastiera ha i tasti di luminosità dello schermo. Solitamente hanno il simbolo del sole o della lampadina.
- **2.** Premi la lampadina più grande per aumentare la luminosità e quella più piccola per diminuirla.

Per regolare la luminosità dello schermo con il mouse:

Potresti essere in grado di regolare la luminosità dello schermo con il mouse. Poiché il menù **Impostazioni di Windows** è ancora aperto, fai clic su **Home** in alto a sinistra per iniziare.

- 1. Dal pannello principale di Impostazioni di Windows, fai clic su Sistema (System).
- Si apre il menù Sistema e compaiono le opzioni Schermo (Display). Nelle opzioni Schermo, potresti vedere un dispositivo di scorrimento con un pulsante blu.
- **3.** Utilizza il mouse per far scorrere il pulsante verso destra per aumentare la luminosità dello schermo e verso sinistra per diminuirla.
- **4.** Se non vedi nessun dispositivo di scorrimento, significa che il tuo computer non può regolare la luminosità dello schermo utilizzando Windows 10.

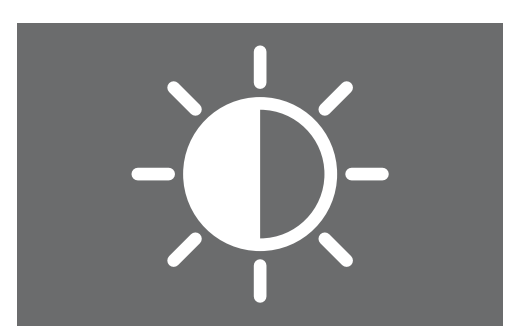

Puoi utilizzare la tastiera o i comandi di Impostazioni di Windows per regolare la luminosità dello schermo

Se è così, non ti preoccupare! È solo il modo in cui è configurato il tuo computer.

Dovrai utilizzare i comandi presenti sul tuo monitor. Di solito si tratta di una serie di pulsanti fisici. Puoi controllare nel manuale di istruzioni che ti è stato dato con il monitor per scoprire esattamente come funzionano.

### Come verificare che il computer sia connesso alla Wi-Fi

Il computer si ricorda la rete Wi-Fi di casa tua e si connette automaticamente ogni volta che accendi il computer. Per assicurarti che sia connesso e possa accedere a Internet, puoi utilizzare le opzioni **Rete e Internet (Network & Internet)**.

Se sai per certo che il tuo computer è connesso, i seguenti passaggi possono aiutarti a connetterti a un'altra rete Wi-Fi, come ad esempio quando vai alla biblioteca di zona o al tuo bar preferito.

- **1.** Per prima cosa fai clic su **Home** in alto a sinistra nel menù **Impostazioni di Windows**.
- 2. Sul pannello principale di Impostazioni di Windows, trova e fai clic su Rete & Internet. Il menù si aprirà e appariranno le opzioni Stato (Status).
- Nella parte superiore dello schermo, dovrebbe essere indicato Sei connesso a Internet (You're connected to the internet). In tal caso, puoi continuare a utilizzare il tuo computer.
- **4.** Se dice **Non connesso (Not connected)**, devi verificare che la rete Wi-Fi di casa tua sia accesa e di essere connesso alla rete.

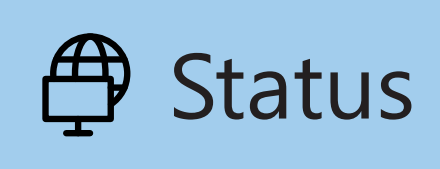

Se le opzioni di stato non vengono visualizzate, fai clic su stato (status) nel menù a sinistra

### Come collegarsi alla rete Wi-Fi

Nel menù a sinistra, fai clic su **Wi-Fi** per mostrare le opzioni **Wi-Fi**. In alto, controlla che l'interruttore sia impostato su **Attivato (On)**, in modo che la Wi-Fi del tuo computer sia pronta.

- **1.** Trova e fai clic su **Mostra reti disponibili (Show available networks)**.
- Viene visualizzata una finestra nella parte in basso a destra dello schermo, che mostra tutte le reti Wi-Fi vicine rilevate dal computer. Anche se sei a casa, potresti vederne diverse elencate. Può trattarsi delle reti dei vicini o di reti pubbliche nell'area. Se vedi scritto **Protetta (Secured)**, significa che la rete ha una password.
- Cerca il nome della Wi-Fi di casa tua nell'elenco delle reti e fai clic. Poi fai clic su Connetti (Connect).

G Wi-Fi

Se l'icona Wi-Fi in basso a destra dello schermo mostra delle curve bianche, sei connesso a Internet

- **4.** Inserisci la **chiave di protezione di rete (network security key)** nella casella. Ovvero la tua password. Fai attenzione a far corrispondere tutte le lettere maiuscole e i numeri. Quindi fai clic su **Avanti**.
- L'elenco delle reti scomparirà e le opzioni Wi-Fi nelle impostazioni di Windows mostreranno il nome della tua rete Wi-Fi e le parole Connessa, protetta (Connected, secured).